学外から GALE Academic Onefile にアクセスした場合、下記の画 面が表示されます。ご自身のユーザ名とパスワードを入力し、 「Login」をクリックしてください。

| EIKEI<br>UNIVERSITY<br>OF HIROSHIMA           |  |  |
|-----------------------------------------------|--|--|
| Authentication on a network service for Eikei |  |  |
| University                                    |  |  |
| Enter your username and                       |  |  |
| password for Eikei Unversity and              |  |  |
| then click Login button.                      |  |  |
| Username                                      |  |  |
| z90002rm                                      |  |  |
| Password                                      |  |  |
|                                               |  |  |
| 🗌 Don't Remember Login                        |  |  |
| Clear my attribute release                    |  |  |
| consent                                       |  |  |
| Login                                         |  |  |

2. 図のように学外から GALE Academic Onefile にアクセスできるようになります。画面左上に「Eikei University of Hioroshima」の名称を確認できます。

| ● ● ● 🔣 Basic Search - Gale Academic 🗙 🕂                                                                                                    | o                                                                  |
|----------------------------------------------------------------------------------------------------|--------------------------------------------------------------------|
| ← → C                                                                                                    | x * 🛎 :                                                            |
| Elbrary Menu: Elkel University of Hiroshima                                                                                                    | 🖅 English 🗸 🧯 Sign in with Google 📕 Sign in with Microsoft         |
| GALE ACADEMIC ONEFILE                                                                                                    |                                                                    |
|                                                                                                    | Devent Topics The List Search History Gal Liss Highlight and Notes |
| BROWSE BY DISCIPLINE Explore a range of topics broken down by subject for targeted results based on your interests. Biology Chemistry Crimital Justice Economics Environmental Science History Marketing | Political Science Psychology                                       |
| SEARCH TOOLS                                                                                                    |                                                                    |